# Social Insight キーワード登録マニュアル

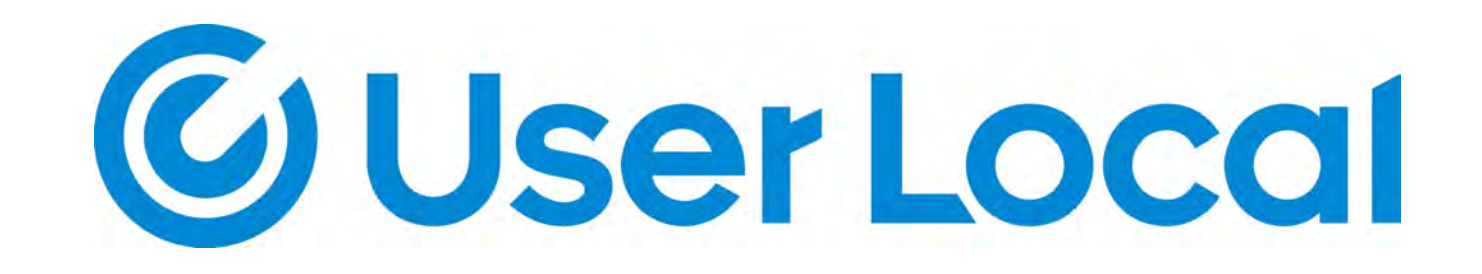

## このガイドの設定内容

ソーシャルメディア傾聴の概要と登録
 傾聴キーワード登録ルール(基本・応用)
 除外キーワード登録ルール
 アラートメール設定

ソーシャルメディア傾聴機能とは?

任意のキーワードを登録し、そのキーワードが含まれた発言・記事 をTwitterやFacebookのSNSやニュース、ブログなどから横断的に 分析できる機能

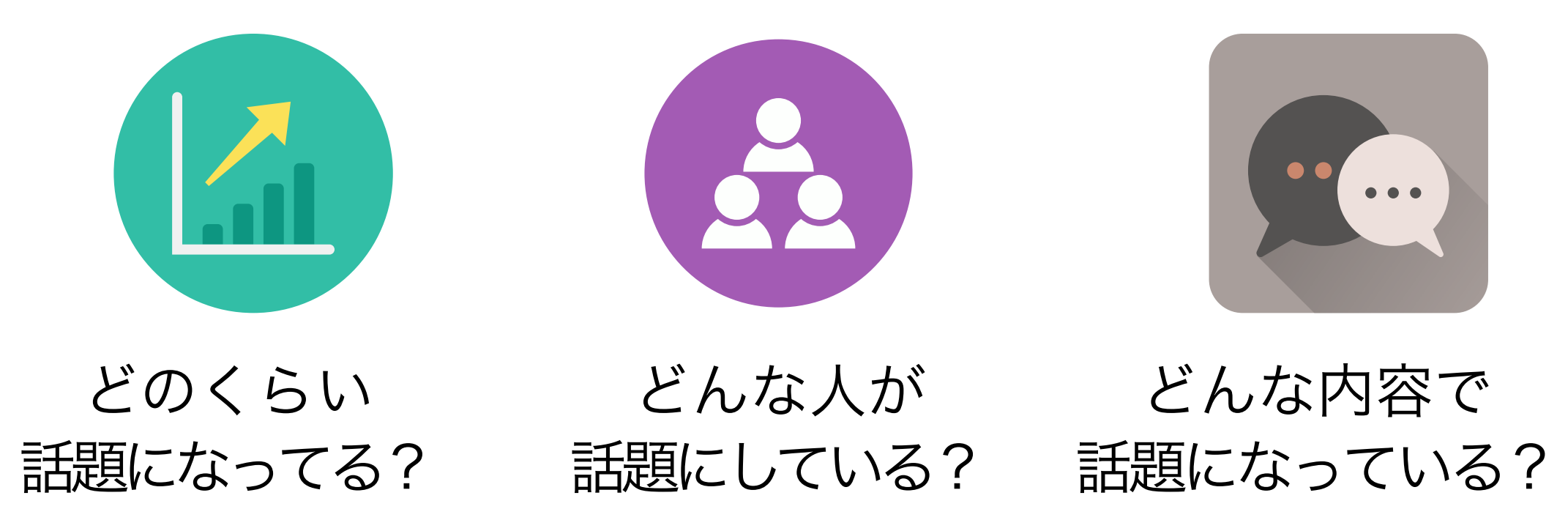

ソーシャルメディア傾聴登録

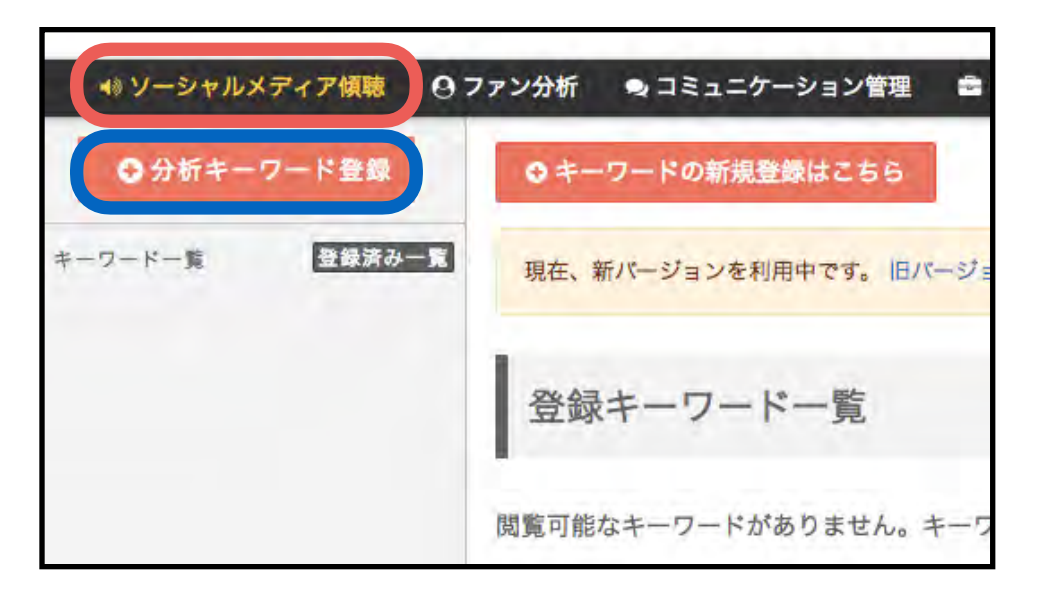

## 黒いメニューバーの**ソーシャルメディア傾聴**をクリック

② 新しくキーワードを追加したい時は「分析キーワード
 登録」ボタンを押す

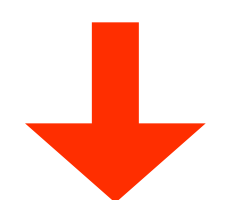

| 分析キーワード登録                                          |                    |
|----------------------------------------------------|--------------------|
| <mark>検索キーワード</mark><br>AND検索は空白区切り、OR検索は「 OR 」区切り | ● 検索キーワードの設定マニュアル・ |
| <b>総外キーワード</b><br>空白区切りで入力                         | ●除外キーワードの設定マニュアル・  |
| 言語(Twitterのみ)                                      | 〔自動で選定 ↓           |

キーワードを登録する

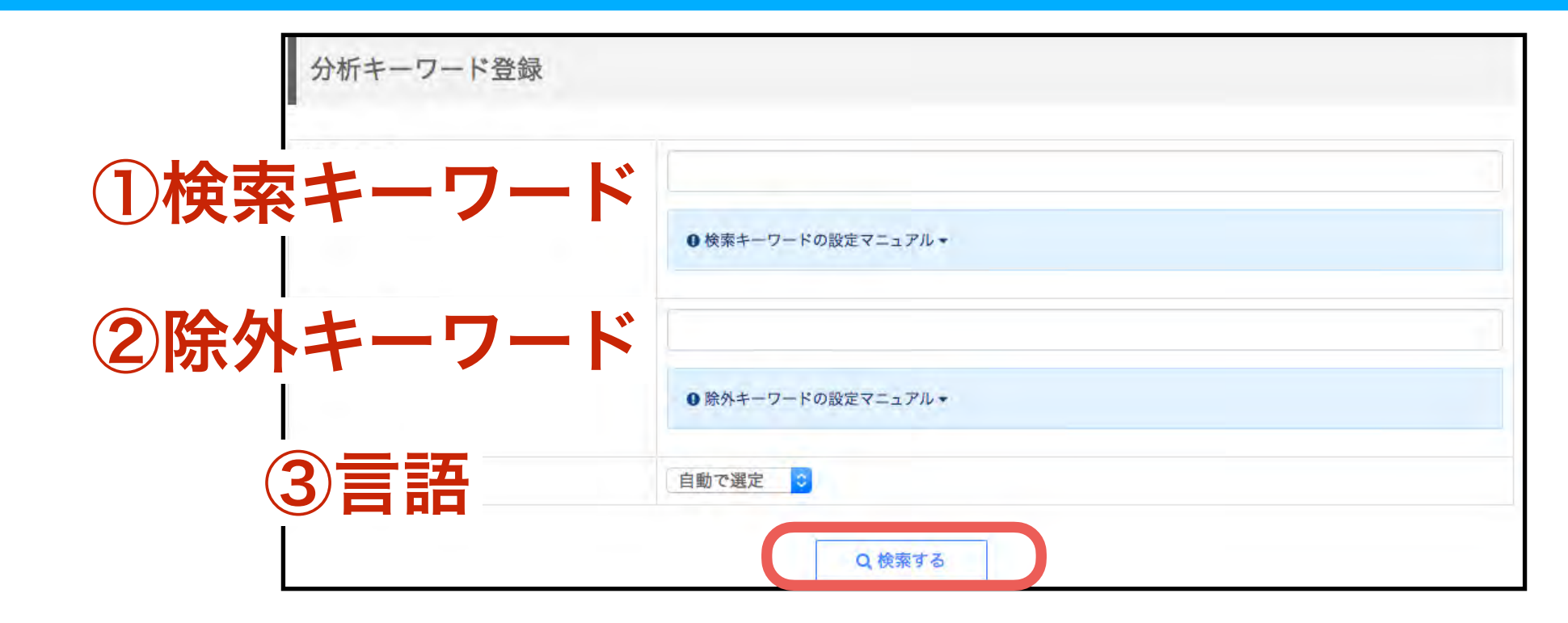

①検索キーワード

傾聴の対象としたいキーワードを入力。ANDやOR、()などを利用可能 Instagramを対象としたい場合は # をつける必要がある

2除外キーワード

特定の語を含む発言を除外したい場合、除外したい語を入力 ③言語(Twitterのみ、基本的には変更の必要はない) を選択して「検索する」ボタンをクリック

「検索キーワード」「除外キーワード」の詳しい設定方法は後述

キーワードを登録する

| 検索キーワード       | チョコレート ケーキ 美味しい                                                                     |       |      |        |  |
|---------------|-------------------------------------------------------------------------------------|-------|------|--------|--|
| 瞭外キーワード       | ・ド チョコプラ                                                                            |       |      |        |  |
| 言語(Twitterのみ) | すべての言語                                                                              |       |      |        |  |
|               | 戻る この条件でキーワードを登                                                                     | 绿     |      |        |  |
|               |                                                                                     | ta RT | *いいね | 管フォロワー |  |
| 3             | 【希子 @shika200822                                                                    |       |      |        |  |
| (A) 0         | )TompTo 好きな食ぺ物は <mark>チョコレート</mark> �� <sup>♥</sup> って言っちゃう25歳成人男性既婚者人妻だからな         | 13    | 10   | 10     |  |
| te et         | 5(*´艸`*)可愛い <mark>ケーキ美味しい</mark> よ <mark>ケーキ</mark>                                 | 0     | 0    | 1,726  |  |
| C             | 2018/02/01 20:10:58                                                                 |       |      |        |  |
| a             | iNa□ @reina85108036                                                                 |       |      |        |  |
| a a           | mikipon11 パレンタインの前日、3時間かけて彼氏に <mark>チョコレートケーキ</mark> を作りました。 とて                     |       |      |        |  |
| ( ) ŧ         | も喜んで全部食べてくれました。次の日、彼氏が、明治の板チョコを食べて一言「やっぱ                                            |       | 3    |        |  |
| 5             | )、明治の板チョコがシンプルで一番 <mark>美味しい</mark> https://t.co/ZqsnBF1S1b                         |       |      |        |  |
| C             | 0 2018/02/01 19:46:41                                                               |       |      |        |  |
| 7.            | コヨコロロロラさぎのりっくんと暮らす @kayoko54                                                        |       |      |        |  |
| 7             | スタバなうー。チーズケーキのシホンケーキ貰った(≧〜≦)美味しい(≧〜≦) バレンタインチョコレ                                    | 12    | - 9  | 10     |  |
| <b>V</b>      | <mark>- ト</mark> なんちゃら(笑) <mark>美味しい</mark> よー!トールサイズ十分あるね。 https://t.co/uDaCRnfsZA | 0     | 0    | 358    |  |
| e             | 2018/02/01 18:56:47                                                                 |       |      |        |  |
| t             | コフェ ムリウイ @show9take4                                                                |       |      |        |  |
|               |                                                                                     |       |      |        |  |

記入した検索ワード・除外ワードのプレビューが表示されます キーワードに問題がなければ、「**この条件でキーワードを登録」**をクリックして登録

プレビューに問題があれば、「**戻る**」からキーワードを記入し直してください

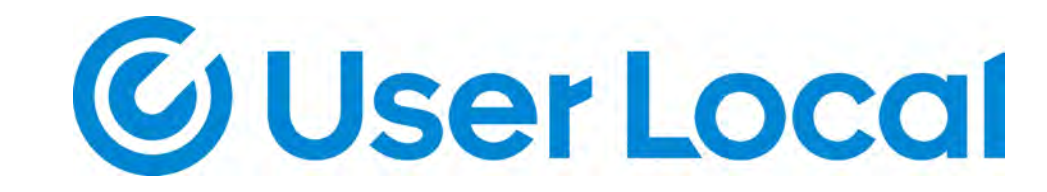

## 傾聴キーワード登録基本ルール

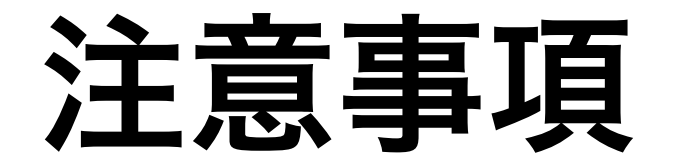

### キーワード登録後はほぼ全てのデータが取得できるが、 登録前のデータはサンプリングデータとなる (約50~60%程度) キャンペーン実施の際は事前にキーワード登録が必要

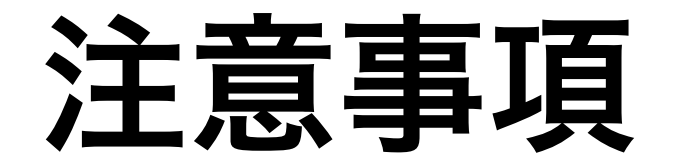

#### ANDやORを含む複数キーワードを記入する場合は半角スペースを 間に挟む (キーワード1 AND キーワード2 OR キーワード3)

・スペースや""()は半角で入力

・英数字の大文字小文字、半角全角を分けて記述する必要なし

・ 絵文字や特殊文字(【】など)は利用できない

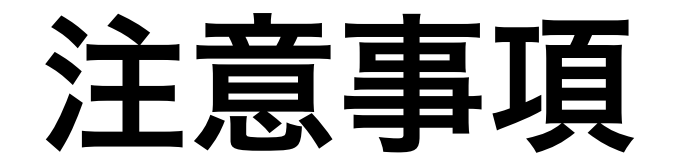

#### · 言語(Twitterのみ)項目は基本的に変更の必要なし

・**キーワード登録後に更新はできない。**更新したい場合は、一度キー ワードを削除し、再登録の必要あり(月のキーワード変更数に注意)

傾聴キーワード登録は、約5万文字まで可能。キーワードが500文 字を超えるとプレビューが表示されなくなる

基本ルール

#### ①「スカイツリー」が含まれた発言を取得する

登録:スカイツリー

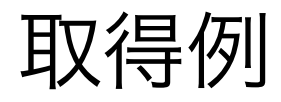

東京行くなら、アキバ、<mark>スカイツリー</mark>、アメ横に行きたいかなぁ...

私の家から<mark>スカイツリー</mark>が見えるんですけどね、今日はPM多いなーとか、霞んでるから天気崩れ るなーとかの目安になるだけで特に最初から感動もないんです。やっぱり東京タワーだよ、オー ルウェイズだよ3丁目。

基本ルール

#### ②「東京」と「スカイツリー」を含む発言を取得したい(AND検索)

#### 登録: **東京 AND スカイツリー**

#### (東京 AND スカイツリー の間は半角スペース)

取得例 営業マン横道日記 富士山とスカイツリー と紺色の雲が襲う(その130) 2月5日、東京の方角を覗 うと、富士山とスカイツリー E、覆いかぶさるように紺色の厚い雲が、今にも襲いかかりそうに 見えた。このとこ.. https://t.co/P1QiupNAZp 18215144

> 東京スカイツリーと東京そらまちのショッピングセンター。約312のショップやレストラン、水族 館やプラネタリウムなど充実の施設。

※「東京」と「スカイツリー」が離れていても取得されることに注意 「東京スカイツリー」だけ取得したい場合は **東京スカイツリー** と登録する

基本ルール

#### ③「スカイツリー」、「東京タワー」のいずれか含まれる発言を取 得(OR検索)

#### 登録: スカイツリー OR 東京タワー

取得例 東京都東京タワーのキーホルダーです。浅草の仲見世通りにて購入しました。東京の主要な名所 のキーホルダーはだいたい浅草で売られているような気がします。 https://t.co/EVC9KoKqP5 https://t.co/yEwzUlYxgX

> 私の家から<mark>スカイツリー</mark>が見えるんですけどね、今日はPM多いなーとか、霞んでるから天気崩れ るなーとかの目安になるだけで特に最初から感動もないんです。やっぱり東京タワーだよ、オー ルウェイズだよ3丁目。

基本ルール

④「Tokyo Tower」のように空白込みで一つの単語となるキーワー ドの取得(""の利用方法)

登録 : **"Tokyo Tower"** (""は半角で記述)

取得例 東京タワーで夜桜鑑賞 TOKYO TOWER CITY LIGHT FANTASIA ~夜桜パージョン~」開催! https://t.co/elhpQof1BY https://t.co/XnXWXEiyAQ

登録失敗例: Tokyo Tower

(""のつけ忘れ、「Tokyo AND Tower」と判断される)

取得例

タワーマンションの略称TTTは、秋葉原の<mark>TOKYO</mark>TIMES TOWERが本家の筈です! 少なくとも、勝どきや豊洲よりは前です! 略称TTTは自分が知る限り四棟目。

基本ルール

## ⑤ スカイツリーについてTwitterのツイートと同時にInstagramでの発言も分析する (Instagram傾聴)

#### 登録: 東京スカイツリー OR #東京スカイツリー

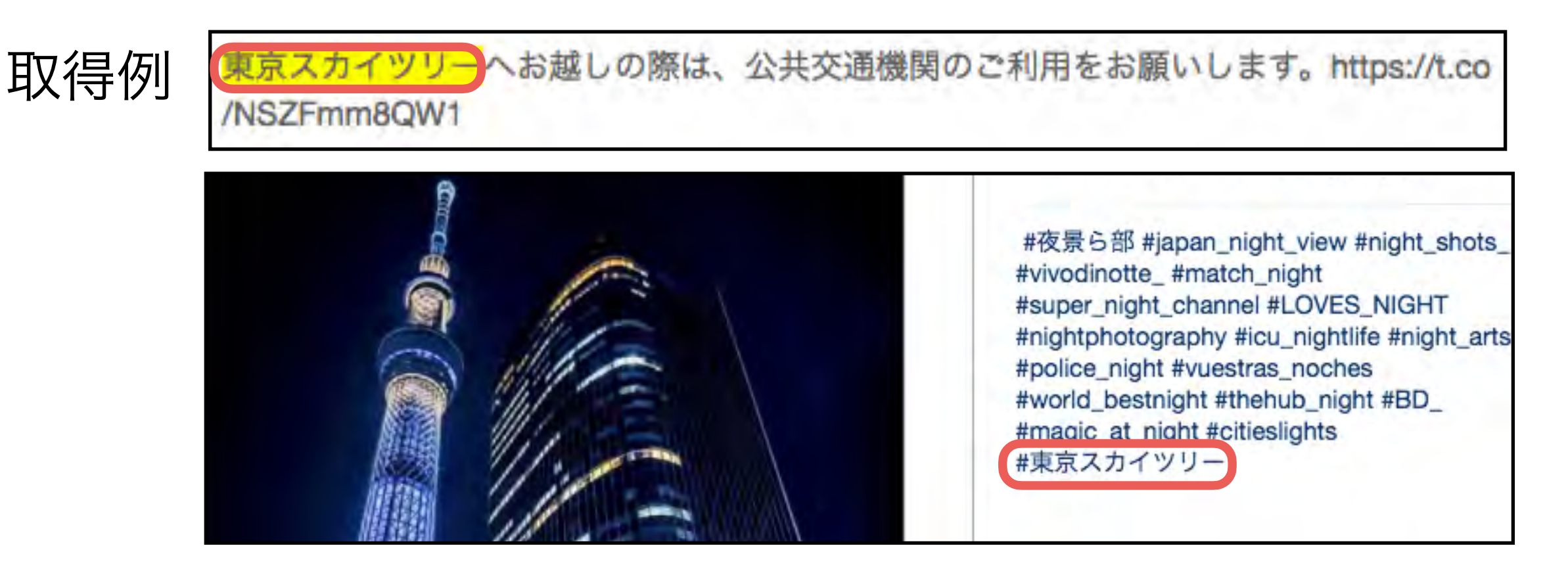

※Instagramのデータを取得する場合は必ず **#** をつけて登録 **#** がない場合データが取得されない

基本ルール

#### ⑥「景色」または「夜景」と「東京スカイツリー」が含まれる発言 を取得 (AND・OR・括弧の組み合わせ)

#### 登録: (景色 OR 夜景) AND 東京スカイツリー

取得例 21世紀の東京の新名所と言えば 東京スカイツリー 。世界一の634mの高さを誇る電波塔で、 450mの高さから見下ろせる大都会の景色は圧巻。天気の良い日にぜひ一度行ってみたいですね https://t.co/ld7gKJqydb #遊び場

> Happy Valentine !! 今夜の<mark>東京スカイツリー</mark>はカラフルな「バレンタイン特別ライトアップ」。東 武橋のそばにある河津桜は、つぼみがほころんでいましたね(^^^) #<mark>夜景</mark>.. https://t.co /vTV49tysA1

## 傾聴キーワード登録応用ルール

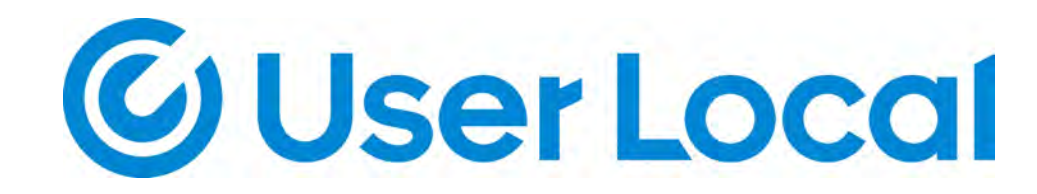

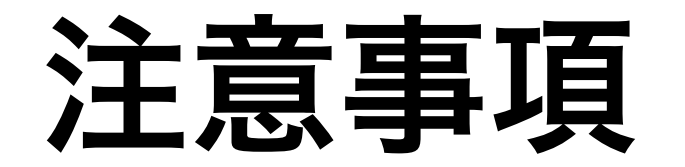

基本ルールによって基礎的な分析が可能となりますが、 より高度な分析をしたい場合は応用ルールを利用してください。

なお、応用ルールは設定の難易度が高いため、基本ルールを理解し てから利用することをおすすめしています。

応用ルール

#### ⑥「東京」または「とうきょう」と「スカイツリー」の組み合わせ、 または「東京タワー」が含まれる発言を取得 (2重括弧)

登録: (スカイツリー AND (東京 OR とうきょう)) OR 東京タワー

なんだか<mark>とうきょうスカイツリー</mark>←→[浅草]で、特急券無しで特急に乗れるようになるらしいけ ど、フォロワーのみんなはもちろん10050系だよな! #tobu\_10050bot

東京スカイツリーへお越しの際は、公共交通機関のご利用をお願いします。https://t.co /NSZFmm8QW1

ねぇ知ってる?東京では屋根の上のアンテナの向きによって<mark>東京タワー</mark>の位置がわかるんだよ! ちなみにアンテナの横棒の幅の狭いほうが先端で、その先に<mark>東京タワー</mark>があるんだよ!

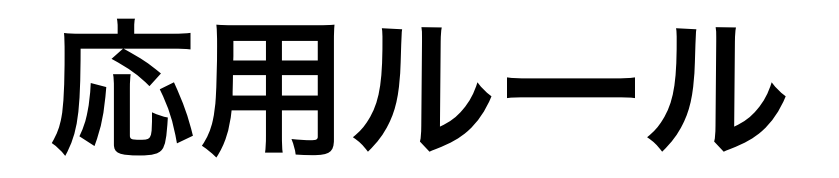

#### ⑦特定のアカウントへの返信・ツイートのRTを取得する

登録: @ariyoshihiroiki

取得例 (@ariyoshihiroiki) いう + 美味しそう + たまには~ご褒美 + もイイですね かお仕事 + 応援してます。

RT @ariyoshihiroiki: たまに食べる甘い物が沁みる。甘い物沁みさせる為に明日からも塩舐める。。。 https://t.co/mfUe2JEegg

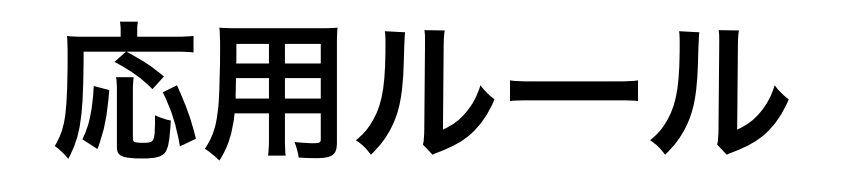

## ⑧特定ドメインのリンク投稿の取得 短縮URLを利用されていても、元のドメイン登録で取得可能

#### 登録: example.com

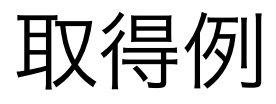

example.com で発行されたSSLってhttps://t.co/Ggrdt4ZRzhじゃ使えなかったよな...?

ちなみに https://t.co/dQ2tQ4SJjv とかみたいなやつは無理なのであれ

#### 短縮URLを利用されていても取得できる

http:// や https:// 、サブドメインを含めた登録をすると、 データの取得範囲が制限されるので、**「ドメイン」での登録を推奨** 

## 傾聴の除外キーワード登録ルール

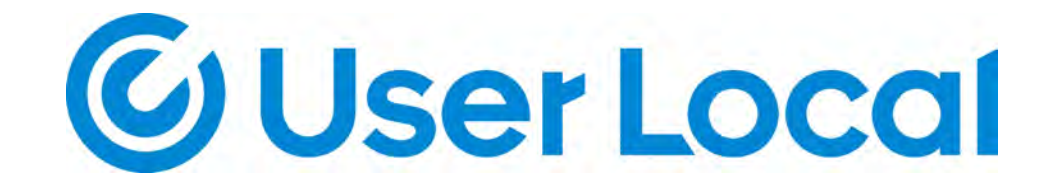

除外キーワードとは?

傾聴キーワードで取得する発言から、除外キーワードを含む場合に 限り取得から除外する機能です

分析に不必要な発言を除外することで、より精度の高い分析が可能 となります

キーワード登録時にプレビューを確認できるので、プレビューに出 てくる中で、不必要な発言を除外するように設定することをおすす めします

除外キーワード登録ルール・注意事項

登録ルール

- ・ 除外したいキーワードを記入
- ・複数のキーワードがある場合、**半角スペース区切り**でキーワード を記入

#### 注意事項

- ・ AND や OR を利用してキーワードを繋げない
- ・絵文字や特殊文字は指定できない
- ・大文字と小文字や、全角と半角は区別せずにデータを取得
- ・ 除外キーワードに、空白を含むフレーズは設定できない

除外キーワード登録ルール・注意事項

- 「スカイツリー」で取得しているデータから、「東京タワー」「通 天閣」いずれかを含む発言を除外する
- 登録キーワード: **スカイツリー**
- 除外キーワード:東京タワー 通天閣

取得例 都内に住んでるのにまたスカイツリー 逢ったことない…ソラマチ?だけでも行ってみたい ② 2018/02/20 18:42:43

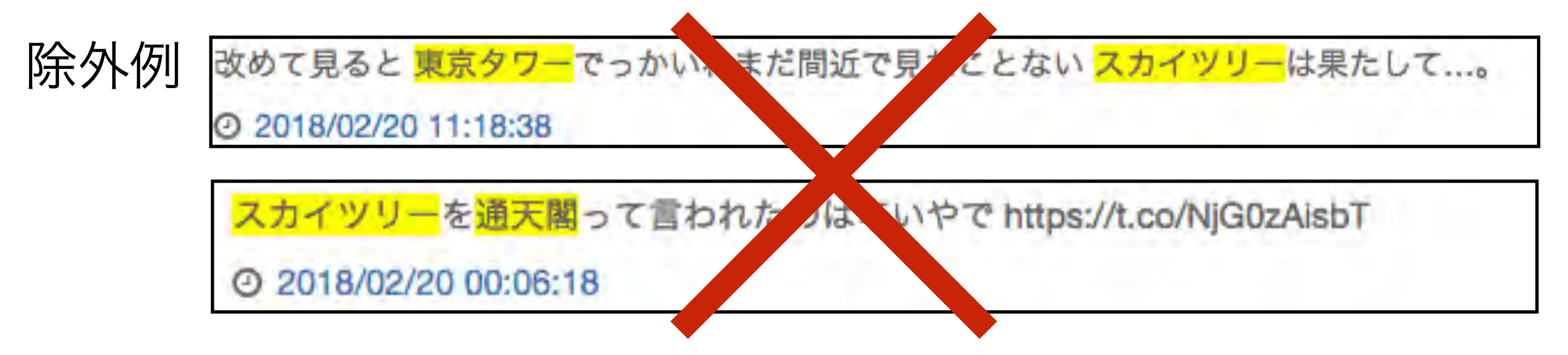

### アラートメール設定

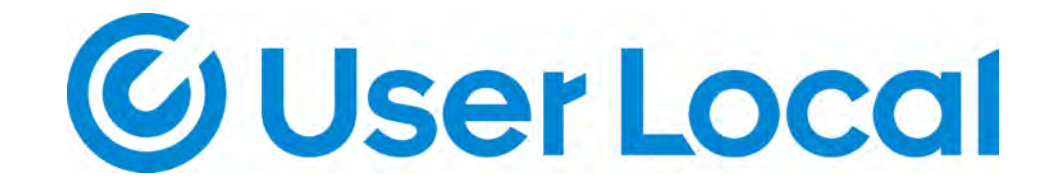

アラートメールとは?

登録したキーワードが、前日の同時刻の発言数に対して、急上昇し た際、「炎上している可能性がある」としてメールで通知する機能

「自社名 AND (障害 OR 不具合 OR バグ OR ・・・)」のように キーワード登録して利用する

「管理者」権限ユーザーのみ設定変更可能 (通知する対象者は「サポート担当」でもOK)

## アラートメール設定

| <b>Social Insig</b>                                            | ght                                                        | ( <b>1</b> )                                             | ◆設定 解      | fiD:  | 4    |
|----------------------------------------------------------------|------------------------------------------------------------|----------------------------------------------------------|------------|-------|------|
| 🔹 ソーシャルメディア傾聴 🛛                                                | ファン分析 🔍 コミュニケーション管理 💼 ツール 👻                                |                                                          |            |       | 区投   |
| 設定                                                             | ソーシャルメディアのクチコミを解析する「ソーシャルメテ<br>なお一度登録したキーワードは修正できません。変更したい | 『ィア傾聴」の対象となるキーワードを設定します。<br>い場合は一度「編集する」より削除してから追加して下さい。 |            |       |      |
| <ul> <li>マックの管理</li> <li>マーシャルメディア領聴</li> <li>ファン分析</li> </ul> | ラベル                                                        | ● キーワードの新規登録はこちら 登録キーワード                                 | 登録日        | スタッフ数 |      |
| コミュニケーション管理                                                    | "Tokyo Tower"                                              | "Tokyo Tower"                                            | 2018/02/22 | 3人    | 編集する |
| 個人の設定                                                          | ((歯 OR 八) (ブラシ OR ぶらし)) OR 歯磨き -歯磨き<br>粉                   | ((歯 OR 八) (ブラシ OR ぷらし)) OR 歯磨き -歯磨き<br>粉                 | 2018/02/01 | 3     | 編集する |
| △ 通知設定                                                         | スカイツリー                                                     | スカイツリー                                                   | 2018/02/22 | 3人    | 編集する |
| ▲ 権限設定                                                         | スカイツリー OR 東京タワー                                            | スカイツリー OR 東京タワー                                          | 2018/02/22 | 3人    | 編集する |
|                                                                | 東京 AND スカイツリー                                              | 東京 AND スカイツリー                                            | 2018/02/22 | 3人    | 編集する |

①管理画面右上の「設定」をクリック ②左側のソーシャルメディア傾聴を選択 ③アラート通知さえたいキーワードの「編集する」をクリック

## アラートメール設定

| キーワード(変更不可) | ((歯 OR 八) (ブラシ OR ぷらし)) OR 歯磨き -歯磨き粉(AND<br>検索)                                                                                         |
|-------------|----------------------------------------------------------------------------------------------------|
| 除外キーワード     | 歯磨き粉                                                                                                    |
| 言語          | すべての言語                                                                                                    |
| 一覧に表示するラベル  | ((歯 OR ハ) (ブラシ OR ぷらし)) OR 歯磨き -歯磨き粉                                                                                                    |
| 風評監視メールを設定  | <ul> <li>受信する</li> <li>         ・ 一の同時をと比べて 300 9 % 回以上の発言があれば         ・メールを送信。ただし、1 時間の発言数が 50 9 回以         ・下だった場合は除外     </li> </ul> |

「風評監視メールを設定」を「受信する」に変更し、 どの程度発言数が増えた際にメール通知するかを設定 ※通知のしきい値は次ページで説明

最後に「情報を更新する」ボタンをクリック

アラートメール設定

受信しない 受信する 300 0 6回以上の発言があれば 前日の同時刻と比べて メールを送信。ただし、1時間の発言数が50 回以 下だった場合は除外

デフォルト設定は写真の通り

設定されたキーワードにもよるが、「300」、「50」の部分を下 げると通知が非常に多く来てしまう場合があるので、**下げることは 非推奨** 

通知が多く来すぎる場合はデフォルト設定よりも数値をあげて対応 してください

## アラートメール受信設定

| 設定<br>会 全体の設定<br>望 スタッフの管理                   | <ul> <li>メールで通知するタイミング</li> <li>ジ投稿の送信が完了したとき</li> <li>ジ投稿の送信が失敗したとき</li> <li>ジ投稿の予約送信が停止されたとき</li> </ul> |
|----------------------------------------------|----------------------------------------------------------------------------------------------------|
| <ul> <li>● ファン分析</li> <li>● ファン分析</li> </ul> | 通知対象のSNSアカウント                                                                                             |
| 個人の設定                                        | 日報メール                                                                                                    |
| <ul> <li>▲ 通知設定</li> <li>▲ 権限設定</li> </ul>   | ☑ ソーシャルメディア傾聴・ファン分析・コミュニケーション管理の日別サマリーを受信する                                                               |
|                                              | キーワードメール<br>☑ クチコミ数が急上昇したらメール通知を受信する                                                                      |
|                                              | 更新する                                                                                                    |

左側の「通知設定」から、「キーワードメール」にチェックをいれると、アラートメールを受信できるようになります。